#### PRE-EMPLOYMENT SCREENING PROGRAM

#### Motor Carrier User Manual

Version 1.5 6/2012

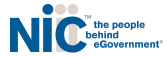

#### MOTOR CARRIER USER MANUAL

Edition date: 6/2012 Version: 1.5

Pre-Employment Screening Program – Customer Service Group

Contact and Assistance Information: The preferred method of contact is by e-mail: Customer Support Email: <u>PSPhelp@egov.com</u> Customer Support Phone: (877) 642-9499 Customer Support Phone Hours: Monday-Friday, 8 a.m. - 6 p.m. Eastern

#### Copyright:

Copyright © 2009-2010 all rights reserved. Prepared by: NIC Technologies LLC (NICT), a subsidiary of NICUSA Inc. Information in this document is subject to change without notice, and does not represent a commitment on the part of NICT. Without NICT's express written permission, no part of this Manual may be reproduced or transmitted in any form or by any means, electronic or mechanical, including photocopying, recording, or information storage/retrieval systems, for any purpose other than intended use.

#### **Use of Trademarked Names:**

Registered trademarks and trademarked names of other Companies may be referred to in this Manual. Rather than affixing a trademark sign or symbol to these names, we simply state that we are using the names for the benefit of the respective trademark owners, with no intention of infringement.

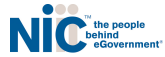

# TABLE OF **CONTENTS**

| ۲ | Introduction            | 4                                      |
|---|-------------------------|----------------------------------------|
| Þ | Login Instructions      | _ 5                                    |
| • | Terms & Conditions      | _ 7                                    |
| Þ | Motor Carrier Dashboard | 8                                      |
| ۲ | Request PSP Records     | 10                                     |
| ۲ | Results                 | _ 12                                   |
| • | Change Password         | _ 13                                   |
| F | User Manager            | _ 14                                   |
| ۲ | The PSP Record          | 15                                     |
| F | Billing Summary Report  | 20                                     |
| ۲ | Written Consent Audit   | _ 21                                   |
|   |                         |                                        |
|   |                         | NIC the people<br>behind<br>eGovernmen |

# INTRODUCTION

- ▶ Welcome to the Pre-Employment Screening Program.
  - This manual offers an overview on the PSP application for motor carrier users.
- Overview
  - Motor carrier login and motor carrier dashboard
  - Purchasing PSP records
  - Account users & functions
- Getting Started
  - To use the PSP online service, Internet access is required. Use your choice of Internet browser: Internet Explorer, Mozilla Firefox, Safari, or Google Chrome.
  - Before accessing the PSP application, motor carriers must enroll. Enrollment instructions can be found at <u>www.psp.fmcsa.dot.gov</u>. Once enrolled, all motor carrier users on your company's account will receive login credentials via email.

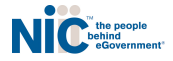

### LOGIN INSTRUCTIONS

- To login, visit <u>https://www.psp.fmcsa.dot.gov</u>
- Click on the Motor Carriers Start button.
  - Drivers interested in purchasing their personal PSP records may do so at any time by clicking the Operator Applicant Start button.

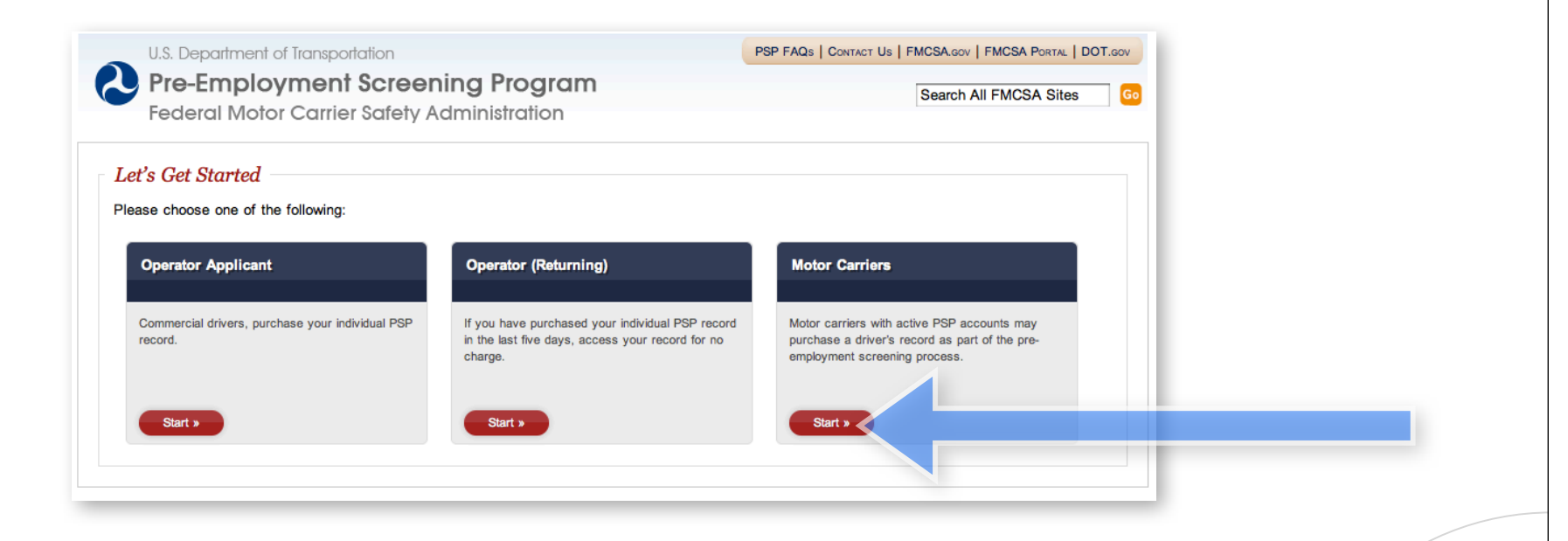

the people behind

#### LOGIN INSTRUCTIONS

- Enter your username (the full email address submitted for you during enrollment, all lowercase)
- Enter your password. Your initial password is provided via email from the PSP Customer Service team. This password must be changed during your first log in.
  - If you have forgotten your password, click Forgot Password?. You will be asked to submit your PSP Customer ID number and your new password will be emailed to you.

| ustomer ID: Not Logged In |                                                                          | Contact Support                                                    | Login |
|---------------------------|--------------------------------------------------------------------------|--------------------------------------------------------------------|-------|
| Motor Carrier Login       |                                                                          |                                                                    |       |
|                           | Username:                                                                |                                                                    |       |
|                           | Password: Fo                                                             | rgot Password?                                                     |       |
| nroll Now »               | Login                                                                    |                                                                    |       |
| Feedback   Priva          | scy Policy   USA.gov   Freedom of Information Act (FOIA)   Accessibility | OIG Hotline   Web Policies and Important Links   Site Map   Plug-i | ns    |

### TERMS AND CONDITIONS

- Next, read the terms and conditions of PSP use.
- You may print a copy of the terms and conditions by clicking the grey 'Print' button. The terms and conditions will be presented every time a user logs in to PSP.
- Type your initials at the bottom of the page. Click Agree to Terms to continue.

|         | Pre-Employment Screening Program                                                                                                    |                                                                               |                 |                     |        |
|---------|----------------------------------------------------------------------------------------------------|-------------------------------------------------------------------------------|-----------------|---------------------|--------|
|         |                                                                                                    |                                                                               | Sea             | rch All FMCSA Sites | s      |
|         | Federal Motor Carrier Safety Administration                                                                                                    |                                                                               |                 |                     |        |
| Home >  | Terms and Conditions                                                                                                    |                                                                               |                 |                     |        |
| Custome | r ID: 1369 Welcome, Elizabeth Pemmerl (Admin).                                                                                                    | Admin                                                                         | Contact Support | Change Password     | Logout |
| )       | Please Agree to the Terms and Condit                                                                                                    | ions                                                                          |                 |                     |        |
|         | Print                                                                                                    |                                                                               |                 |                     |        |
|         | Government Warning                                                                                                    |                                                                               |                 |                     |        |
|         | **WARNING**WARNING**                                                                                                    |                                                                               |                 |                     |        |
| d       | Unauthorized access is a violation of Federal law and U.S. Department of Transportation (DOT) policy, and may<br>criminal, civil or administrative penalties. Only authorized users may access the system. Each and every user ma<br>access the system with his or her unque identification and password. The sharing or use of another's identifica<br>password is strictly prohibited. U.S. DOT information systems are intended for communication, transmission, proc<br>and storage of U.S. Government information. These systems and equipment are subject to monitoring by law e<br>and authorized Department officials. Monitoring may result in the acquisition, recording, and analysis of all data<br>communicated, transmitted, processed or stored in this system by authorized Department officials. Use of this sy<br>constitutes consent to such monitoring. | r result in<br>ust only<br>tion or<br>cessing<br>nforcement<br>being<br>ystem |                 |                     |        |
| )       | **WARNING**WARNING**                                                                                                    |                                                                               |                 |                     |        |
|         | This system contains information protected under the provisions of the Privacy Act of 1974 (Public Law 93-579)<br>privacy information displayed on the screen or printed shall be protected from unauthorized disclosure.                                                                                                    | . Any                                                                         |                 |                     |        |
|         | CERTIFICATION                                                                                                    |                                                                               |                 |                     |        |
|         | By completing the certification below, you are certifying, under penalty of perjury, that you are requesting a con<br>driver record of crash and inspection data ("DIR") for an individual operator-applicant, or applicants, who is are a<br>presently employee(s) of this company, solely for the purposes of pre-employment screening. You are also certi-<br>under penalty of perjury, that you have received the signed written consent of the operator-applicant prior to m<br>request for the DIR. Knowingly or willingly making a false statement to access a DIR may subject you to sanctic<br>including fines and imprisonment under applicable Federati laws, including 18 U.S. Code § 1001. The U.S. DOT<br>the Federal Motor Carrier Safety Administration will aggressively pursue any alleged or suspected violations of F                                   | nmercial<br>fying,<br>aking the<br>ons,<br>'and/or<br>'ederal law             |                 |                     |        |
|         | designed to protect personal or Privacy Act protected information.                                                                                                    | resently                                                                      |                 |                     |        |
|         | employed by my company and that the signed written consent of operator-applicant(s) has/have been obtained                                                                                                    |                                                                               |                 |                     |        |
| •       |                                                                                                    |                                                                               |                 |                     |        |
|         | Requestor's Initials (user required to input initial                                                                                                    | ials to procee                                                                | ed)             |                     |        |
|         |                                                                                                    |                                                                               |                 |                     |        |
|         |                                                                                                    |                                                                               |                 |                     |        |
|         | < Do Not Agree to Terms >                                                                                                    |                                                                               |                 |                     |        |
|         |                                                                                                    |                                                                               |                 |                     |        |
|         |                                                                                                    |                                                                               |                 |                     | /      |
|         |                                                                                                    |                                                                               |                 | /                   |        |

#### MOTOR CARRIER **DASHBOARD**

- The dashboard displays all active records for your account. Records are active for viewing for five days (120 hours) from the time of purchase.
  - During the five day window, you may view a record by clicking on the blue View link. The record will open in PDF form. You may print or save this record electronically.
  - Users can sort by any column by using the up/down arrows in the header. Keep in mind the system will default to sorting by the Request Date.
  - To request a driver's record click Request Driver Records + in the center of the page beneath the list of active records.

| tive PSP rec | ords. To filter your active | records, use at least one of the | search boxes belo | w.                    |                | 1    |
|--------------|-----------------------------|----------------------------------|-------------------|-----------------------|----------------|------|
| ques Date 🚖  | List Name                   | Drivers License Number           | License State     | Requested By          | Driver Consent | View |
|              |                             |                                  |                   |                       | ]              |      |
| 9/23/2010    | JASENOF                     | XXXXXXXXXXXXXXX                  | WA                | pspstage508@yahoo.com | Yes            | View |
| 9/23/2010    | BROWN                       | 12345678                         | TN                | pspstage508@yahoo.com | Yes            | View |
| 8/12/2010    | JASENOF                     | XXXXXXXXXXXXXXXX                 | WA                | pspstage508@yahoo.com | Yes            | View |
| 8/11/2010    | LASTNAME1001516             | LICENSE859047                    | GA                | pspstage508@yahoo.com | Yes            | View |
| 8/11/2010    | BROWN                       | 98765432                         | TN                | pspstage508@yahoo.com | Yes            | View |
| 8/6/2010     | LASTNAME101594              | LICENSE88322                     | он                | pspstage508@yahoo.com | Yes            | View |

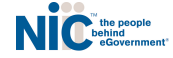

### MOTOR CARRIER DASHBOARD (continued)

- Search for active records by using the search boxes shown below.
- To search for a specific record, simply choose a search field (Last Name, License Number, etc.) and begin typing in the search field. The results will continue to narrow as the user enters text.
- To remove any of the search criteria click the Clear Filters button in the lower left hand corner of the page.

#### - Motor Carrier Dashboard

Active PSP records. To filter your active records, use at least one of the search boxes below.

| Request Date 🌲 | Last Name       | Drivers License Number | License State | Requested By          | Driver Consent | View |
|----------------|-----------------|------------------------|---------------|-----------------------|----------------|------|
|                |                 |                        |               |                       |                |      |
| 9/23/2010      | JASENOF         | XXXXXXXXXXXXXXXX       | WA            | pspstage508@yahoo.com | Yes            | View |
| 9/23/2010      | BROWN           | 12345678               | TN            | pspstage508@yahoo.com | Yes            | View |
| 8/12/2010      | JASENOF         | XXXXXXXXXXXXXXX        | WA            | pspstage508@yahoo.com | Yes            | View |
| 8/11/2010      | LASTNAME1001516 | LICENSE859047          | GA            | pspstage508@yahoo.com | Yes            | View |
| 8/11/2010      | BROWN           | 98765432               | TN            | pspstage508@yahoo.com | Yes            | View |
| 8/6/2010       | LASTNAME101594  | LICENSE88322           | он            | pspstage508@yahoo.com | Yes            | View |

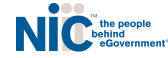

2

#### REQUEST PSP RECORDS

- To request a PSP driver record, provide the driver's last name, first name, date of birth, license number and license state. You are required to attest that your company has received the driver's written consent for the PSP inquiry.
  - If you have historical license information for the driver, click Add License to include those licenses (there is no additional fee for multiple licenses).
  - You may also query multiple last names if the driver's name has changed.
  - The internal reference field allows users to enter additional information for each transaction. Any text added here will show on the Billing Summary Report.

| ustomer ID: 1567 Welcome, Chaps Poduri (Adm                                                      | in).                                 | Admin                              | Contact Support       | Change Password     | Logout |  |
|--------------------------------------------------------------------------------------------------|--------------------------------------|------------------------------------|-----------------------|---------------------|--------|--|
| Add Driver                                                                                       |                                      |                                    |                       |                     |        |  |
| Last Name (no dashes or spaces) Firs                                                             | st Name Da                           | te of Birth (MM/DD/YYY) Internal F | Reference (optional)  | 0                   |        |  |
| Licenses for this Driver                                                                         |                                      |                                    |                       | G                   |        |  |
| Last Name (no dashes or spaces)                                                                  | License Number                       | State                              |                       | Add Licens          | e +    |  |
|                                                                                                  |                                      | - Select - 🛟                       |                       |                     |        |  |
| I certify under penalty     inquiry   understand they have been been been been been been been be | of perjury that the company I repres | ent has received the written con-  | sent of this operator | -applicant for this |        |  |

### REQUEST MULTIPLE **PSP RECORDS**

|                          | dashes or spaces)  | First Name                           |                | Date of Birth                  | (MM/DD/YYYY)                  | Internal Reference (optic                           | onal)                                  |
|--------------------------|--------------------|--------------------------------------|----------------|--------------------------------|-------------------------------|-----------------------------------------------------|----------------------------------------|
| Driver                   |                    | Joe                                  |                | 01/01/1980                     |                               | Extra Info                                          | ?                                      |
| censes for t             | his Driver         |                                      |                | 1                              |                               |                                                     |                                        |
| ast Name (no             | dashes or spaces)  | License Number                       |                |                                | State                         |                                                     | Add License +                          |
| Driver                   |                    | 12345678                             |                |                                | AL                            | •                                                   |                                        |
| Add Drii                 | ver                |                                      |                |                                |                               |                                                     |                                        |
| ast Name (no             | dashes or spaces)  | First Name                           |                | Date of Birth                  | (MM/DD/YYYY)                  | Internal Reference (option                          | x Remove                               |
| )perator                 |                    | Joe                                  |                | 01/01/1980                     |                               | Extra text                                          | ?                                      |
| ast Name (no<br>Operator | dashes or spaces)  | License Number<br>87654321           |                |                                | State<br>AK                   | ÷                                                   | Add License                            |
|                          | I certify under pe | enalty of perjury that the company   | /Irep<br>orvie | present has a<br>wing for five | eceived the w<br>days (120 ho | ritten consent of this o<br>urs) from the time of p | perator-applicant for this<br>urchase. |
| 1                        | inquiry. I underst | tand this record will be available t |                |                                |                               |                                                     |                                        |
| 1                        | inquiry. I underst | and this record will be available f  |                |                                |                               |                                                     |                                        |
| 8                        | inquiry. I underst | and this record will be available t  |                |                                |                               |                                                     | dd Additional Driver +                 |

П

To query multiple drivers' PSP records, click Add Additional Driver. Each driver is considered one transaction.

►

►

- To generate PSP reports, click Submit Requests.
- Your total transaction amount is present in the lower righthand corner.

NIC the people behind eGovernme

#### RESULTS

- The total number of records requested is presented on the results screen. This is the number of licenses searched in total. One driver with three licenses = '3 driver information requests were processed.'
  - ► To order more PSP reports, click Make Additional Request
  - To view the records queried, click Motor Carrier Dashboard

| U.S. Department of Transportation                                                             | PSI  | P FAQs   C | CONTACT US   FMCSA |                    | DOT.GOV |
|-----------------------------------------------------------------------------------------------|------|------------|--------------------|--------------------|---------|
| Pre-Employment Screening Program<br>Federal Motor Carrier Safety Administration               |      |            | Sea                | rch All FMCSA Site | s Go    |
| Home > Motor Carrier Dashboard > Request Driver Information > Driver Information Request Resu | ilts |            |                    |                    |         |
| Customer ID: 1 Welcome, Travis Brown (User) (CSR).                                            | CSR  | Admin      | Contact Support    | Change Password    | Logout  |
| Results of Driver Information requests         1 driver information requests were processed.  |      |            |                    |                    |         |
| Make Additional Request Motor Carrier Dashboard                                               |      |            |                    |                    |         |

the people behind

#### CHANGE PASSWORD

- You may change your password at any time by clicking on the Change Password link in the green bar.
- You must enter your current password and your selected new password (twice).
   Click 'Save' and your new password is set.

| ome > Motor Carrier Dashboard     | d > User Manager > Change Password                                               |                                                                                                |                                                                    |                                         |                           |      |  |
|-----------------------------------|----------------------------------------------------------------------------------|------------------------------------------------------------------------------------------------|--------------------------------------------------------------------|-----------------------------------------|---------------------------|------|--|
| stomer ID: 1369 Welcome, Elizabet | h Pemmerl (Admin).                                                               |                                                                                                | Admin                                                              | Contact Support                         | Change Password Lo        | gout |  |
| Change Password –                 |                                                                                  |                                                                                                |                                                                    |                                         |                           |      |  |
|                                   | Current Password                                                                 |                                                                                                |                                                                    |                                         |                           |      |  |
|                                   | New Password                                                                     |                                                                                                |                                                                    |                                         |                           |      |  |
|                                   | Confirm Password                                                                 |                                                                                                |                                                                    |                                         |                           |      |  |
| Cancel                            |                                                                                  | Save                                                                                           |                                                                    |                                         |                           |      |  |
|                                   |                                                                                  |                                                                                                |                                                                    |                                         |                           |      |  |
| Feedba                            | ck   Privacy Policy   USA.gov   Freedom of Inform<br>F<br>1200 New Jersey Avenue | ation Act (FOIA)   Accessibility<br>Federal Motor Carrier Safety<br>SE, Washington, DC 20590 • | OIG Hotline   Web Polic<br>Administration<br>1-800-832-5660 • TTY: | cies and Important Li<br>1-800-877-8339 | nks   Site Map   Plug-ins |      |  |

#### USER MANAGER (ADMINS ONLY)

- Admin-level users have an Admin link in the green bar. This link allows the admin to unlock, edit or disable account users.
- If a user attempts to log in unsuccessfully multiple times, PSP will 'lock' the user's account. The user will need to contact their Admin to unlock their credentials. You will see a blue 'unlock' link in the 'Locked Out' column for that user.
- To remove account access for a user, click Disable.

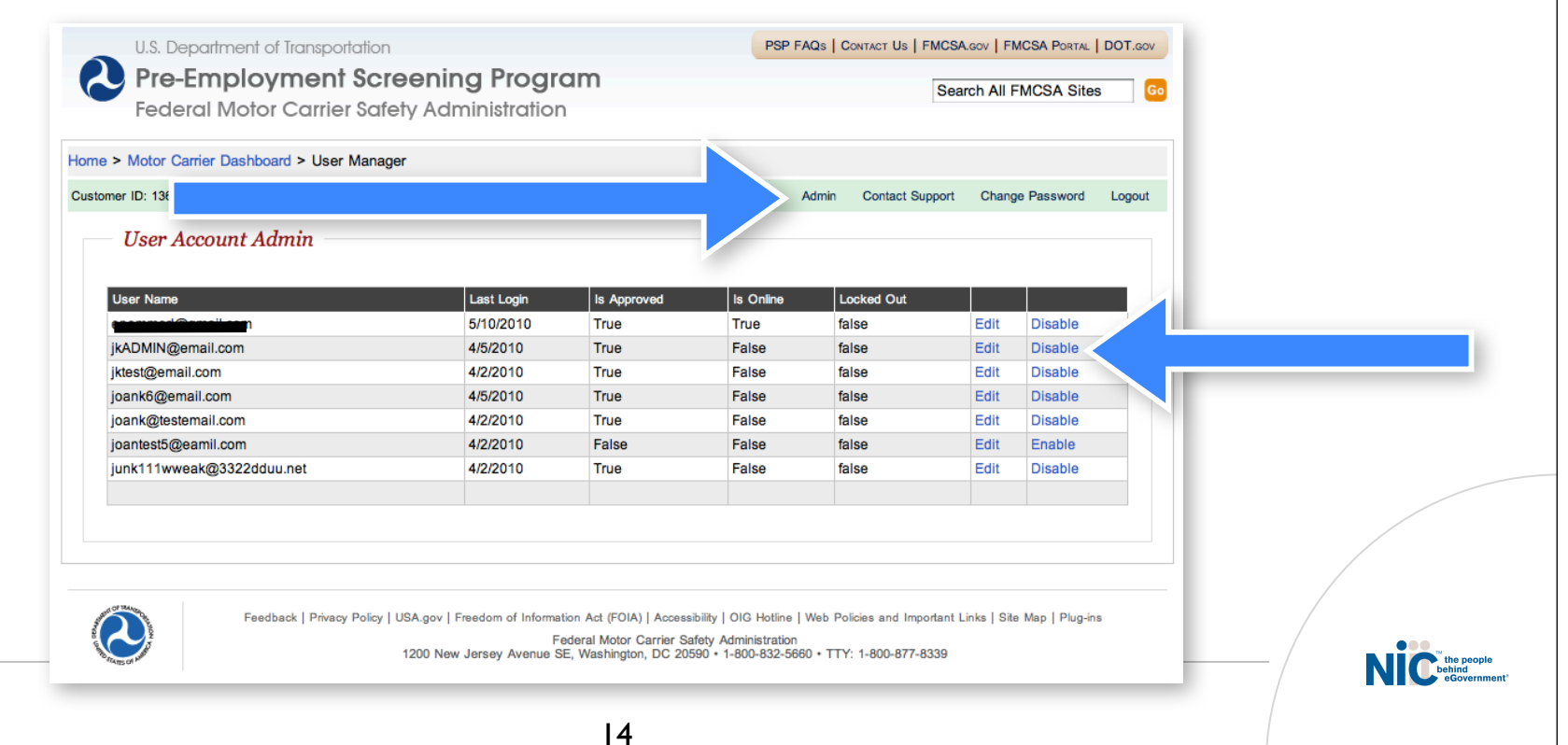

### PSP RECORD

- PSP record data comes from the Motor Carrier Management Information System (MCMIS) database. The data is refreshed approximately every month.
  - PSP records are available for viewing for five days (120 hours) from the time of purchase.
- A PSP record search includes four data elements: driver last name, driver date of birth, driver's license number, and driver license state. All four elements must be an exact match in order to produce a record. Please enter your PSP record search information carefully.
- DataQs
  - If you or the operator-applicant would like to challenge data found in a PSP record, please visit the FMCSA DataQs Web site at <u>https://dataqs.fmcsa.dot.gov/login.asp</u>.

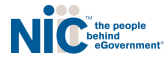

### SAMPLE PSP REPORT

- The first rows display the driver information searched for in this report.
- This area includes details about any crashes that took place in the last 5 years.
- This is the date and time the PSP request was made.
- MCMIS Snapshot: The date that the PSP data was provided by FMCSA for this report. The PSP provides activity as of this date.

#### **PSP Detailed Report**

Federal Motor Carrier Safety Administration

| 40,56  | 2490701200 <u>9</u> 042704200 | allowed and a second of a second | 0000000000000000  |           | an an the state of the state of the state of the state of the state of the state of the state of the state of t | 61 A 19473 | Driv                      | er Inf   | orm   | ation   |           |                  | 1997 SMA   | 100502000   | P-50.0-  |                                       | Several Brooks | and the state | <b>1</b> 74 |
|--------|-------------------------------|----------------------------------|-------------------|-----------|----------------------------------------------------------------------------------------------------|------------|---------------------------|----------|-------|---------|-----------|------------------|------------|-------------|----------|---------------------------------------|----------------|---------------|-------------|
| .ast I | Name                          |                                  |                   | Fi        | rst Name                                                                                                    |            |                           | Lice     | nse # |         |           |                  |            | State       |          |                                       |                |               |             |
| GOD    | FREY                          |                                  |                   | SI        | USAN                                                                                                    |            |                           | xxx      | xxx   | xxxxx   |           |                  |            | PA          |          |                                       |                |               | ī           |
|        |                               |                                  |                   |           |                                                                                                    |            |                           | ine q    |       |         |           |                  |            |             | e de la  |                                       |                |               | ł           |
| Cras   | h Summary                     |                                  | Contraction Trees | Service S | an an the second second                                                                                         |            |                           |          |       |         | at in the | an Record States |            | ar year ala |          | on Friend Start Starten               |                | a tractor     |             |
|        |                               | ł                                | # of Crashes:     | 6         | 3                                                                                                    |            | # of Crashes with Fate    | alities: | 2     |         |           | # of Crast       | nes with l | njuriee:    | 4        |                                       | # of Tov       | aways:        |             |
|        |                               |                                  |                   |           |                                                                                                    |            | # of Fata                 | alities: | 2     |         |           |                  | # of I     | njuriee:    | 5        |                                       | # of Hazmat Re | leases:       |             |
| Cras   | h Details                     |                                  |                   |           |                                                                                                    |            |                           |          |       |         |           |                  |            |             |          |                                       |                |               | l           |
|        | Date                          | DOT #                            | Car               | rier I    | Name                                                                                                    |            | Driver Name               | [        | Drive | Lic     | State     | Driver DOB       | Rpt St     | Report      | Numbe    | r Location                            | # Fatalities   | # Injur       | ĺ           |
|        |                               |                                  |                   |           |                                                                                                    |            |                           |          |       |         |           |                  |            |             |          |                                       |                |               | ļ           |
| 1      | 01/10/2004                    |                                  |                   |           |                                                                                                    | G          | GODFREY, SUSAN            | XXX      | XXXX  | XXXXXX  | PA        | 12/11/1949       | AK         | AK0000      | 004294   | TONGASS<br>AVE/BRYAN<br>T STREET      | 0              | 2             |             |
| 2      | 01/02/2004                    | 631892                           |                   |           |                                                                                                    | Ģ          | GODFREY, SUSAN            | XXXX     | XXXX  | XXXXXX  | PA        | 12/11/1949       | AK         | AK0000      | 004454   | GLENN HWY                             | 1              | 1             |             |
| 3      | 01/16/2002                    | 3270448                          |                   |           |                                                                                                    | e          | GODFREY, SUSAN            | XXXX     | XXXX  | XXXXXXX | PA        | 12/11/1949       | AK         | AK0000      | 002926   | MITCHELL<br>EXPRESS/<br>PEGER<br>ROAD | 0              | 1             |             |
| 4      | 01/08/2001                    | 1024126                          | Legal N           | Name      | 187418                                                                                                    | G          | GODFREY, SUSAN            | XXXX     | XXXX  | XXXXXX  | PA        | 12/11/1949       | AK         | AK0000      | 001399   | FAIRBANKS                             | 0              | 0             |             |
| 5      | 05/12/2000                    |                                  |                   |           |                                                                                                    | G          | GODFREY, SUSAN            | XXX      | xxxx  | XXXXXX  | PA        | 12/11/1949       | AK         | AK0000      | 006744   |                                       | 1              | 0             |             |
| 3      | 02/08/2000                    | 1835100                          |                   |           |                                                                                                    | G          | GODFREY, SUSAN            | XXXX     | xxxx  | XXXXXX  | PA        | 12/11/1949       | AK         | AK0000      | 002091   |                                       | 0              | 1             |             |
|        |                               |                                  |                   | ile de la |                                                                                                    | epect      | ion Aplicity (2 spot      | histo    | en f  |         | MIC or    | mobatida         | 0.000      |             |          |                                       |                |               | ŝ           |
| ISP    | ection Summ                   | ary                              |                   |           |                                                                                                    |            |                           |          |       |         |           |                  |            |             |          |                                       |                |               |             |
|        |                               | Driver                           | Summary           |           |                                                                                                    |            | ۷                         | /ehicle  | Sum   | nary    |           |                  |            |             |          | Hazmat Summa                          | ry             |               |             |
| rive   | r Inspections:                |                                  |                   |           |                                                                                                    | 7 V        | ehicle Inspections:       |          |       |         |           | 5 H              | lazmat in  | spection    | в        |                                       |                |               | Ī           |
| rive   | r Out-of-servic               | e Inspections:                   |                   |           |                                                                                                    | 1 V        | ehicle Out-of-service Ins | spectio  | ns:   |         |           | 2 H              | lazmat O   | it-of-sen   | vice Ins | pections:                             |                |               | -           |
| rive   | r Out-of-servic               | e Rate:                          |                   |           |                                                                                                    | 14% V      | ehicle Out-of-service Re  | ite:     |       |         |           | 40% H            | lazmat O   | it-of-sen   | vice Ret | A:                                    |                |               | -           |

Report executed at: 1/20/2011 9:35:46 AM MCMIS snapshot date: 12/01/2010

> NIC the people behind eGovernment

#### SAMPLE PSP REPORT (inspection detail)

 This area includes details about any inspections within the last 3 years

- Violations will be indicated as co-driver if applicable
- Hazmat inspections are indicated with a "Y" in this column
- Co-Driver violations and violations resulting from a post-crash inspection will be distinguished by asterisks

| - Salar                                               | and the second second              | nia dia tanà                                                                                                 | a ta manifestation della seconda d                                                                                                    | inis Alaberta cal socia in anta a atrainis                                                                                                    | dinternioni mala s |             |                    | in the second | male in anta ambi | 1                     | and and ma               |             |
|-------------------------------------------------------|------------------------------------|----------------------------------------------------------------------------------------------------|----------------------------------------------------------------------------------------------------|----------------------------------------------------------------------------------------------------|--------------------|-------------|--------------------|---------------|-------------------|-----------------------|--------------------------|-------------|
| 3                                                     | 12/17/2008                         | 54283                                                                                                    | Legal Name 661503                                                                                                    | Last Name 2821840, JOEL                                                                                                    | LICENSE2397529     | MI          | 02/11/1972         | NY            | SPT0240064        | N                     | 3                        | 1           |
|                                                       |                                    | Driver Violation                                                                                             | : 395.8                                                                                                    | Log violation (general/form and manner)                                                                                                    | NON-OO             | s           |                    |               |                   |                       | 2                        |             |
| 4                                                     | 04/10/2008                         | 54283                                                                                                    | Legal Name 661503                                                                                                    | Last Name 2821840, JOEL                                                                                                    | LICENSE2397529     | MI          | 02/11/1972         | wi            | 1741000469        | N                     | 2                        | 1           |
|                                                       | ١                                  | ehicle Maria                                                                                                 | dictor                                                                                                    | Size and weight                                                                                                    | NON-OO             | S           |                    |               |                   |                       |                          |             |
|                                                       | and a second                       | ehicle Violation                                                                                             | : 390.21(b)                                                                                                    | Carrier name and/or USDOT reqd; Not displa                                                                                                    | yed NON-OO         | s           |                    |               |                   | 2                     |                          |             |
| 5                                                     | 01/05/2008                         | 54283                                                                                                    | Legal Name 661503                                                                                                    | 5 1 Name 2821840, JOEL                                                                                                    | LICENSE2397529     | MI          | 02/11/1972         | МІ            | BAAP004289        | N                     | 3                        |             |
| . ea                                                  |                                    |                                                                                                    |                                                                                                    |                                                                                                    |                    |             |                    |               |                   |                       |                          |             |
| 6                                                     | 06/07/2007                         | 54283                                                                                                    | Legal Name 661503                                                                                                    | Last Name 2821840, JOEL (Listed as Co<br>-Driver)                                                                                                    | CENSE2397529       | MI          | 02/11/1972         | МІ            | BZAH002955        | N                     | 1                        |             |
|                                                       |                                    |                                                                                                    |                                                                                                    |                                                                                                    |                    |             |                    |               |                   |                       |                          |             |
| 7                                                     | 04/09/2007                         | 54283                                                                                                    | Legal Name 661503                                                                                                    | Last Name 2821840, JOEL                                                                                                    | LICENSE2397529     | MI          | 02/11/1972         | MI            | FZAH000246        | N                     | 2                        |             |
|                                                       | ۱                                  | ehicle Violation                                                                                             | : 393.25(f)                                                                                                    | Stop lamp violations                                                                                                    | OOS                |             |                    | No series     | 1, ma 14 million  |                       |                          |             |
|                                                       | 1                                  | ehicle Violation                                                                                             | : 393.19                                                                                                    | No/defective turn/hazard lamp.es.tead                                                                                                    | OOS                | Jacobie Sta |                    |               |                   |                       |                          |             |
|                                                       | 1                                  | ehicle Violation                                                                                             | : 393.9T                                                                                                    | A REAL PROPERTY AND A REAL PROPERTY AND A REAL | OOS                |             |                    |               |                   |                       | <b>4</b>                 |             |
|                                                       |                                    | and the second second                                                                                        | 395 8(0(1)                                                                                                    | Drivers record of duty status not current                                                                                                    | NON-OO             | s           |                    |               |                   |                       |                          |             |
| 8                                                     | 03/30/2007                         | 54283                                                                                                    | Legal Name 661503                                                                                                    | Last Name 2821840, JOEL (Listed as Co                                                                                                    | LICENSE2397529     | MI          | 02/11/1972         | МІ            | BZAI002051        | N                     | 2                        |             |
| -                                                     | · · · · ·                          | ehicle Violation                                                                                             | : 392.2                                                                                                    | Local laws (general)                                                                                                    | NON-OO             | s           |                    |               |                   | a second              | /                        | -           |
|                                                       | ,                                  | ehicle Violation                                                                                             | r 393 11                                                                                                    | No/defective lighting devices/ref/projected                                                                                                    | NON-OO             | s           | ALL DESCRIPTION OF |               |                   |                       |                          |             |
|                                                       |                                    | Driver Violatio                                                                                              | n 305 8/k)/2)                                                                                                    | Driver feiling to rate in previous 7 days logs                                                                                                    | NONLOG             |             |                    |               |                   |                       |                          |             |
| à                                                     |                                    |                                                                                                    | 1 365.0(K)(Z)                                                                                                    | Driver raining to retain previous 7 days logs                                                                                                    | 101-00             |             | -                  |               |                   |                       |                          |             |
| 181                                                   | dou sinumar.                       |                                                                                                    | 1999 - 1997 - 1997 - 1997 - 1997 - 1997 - 1997 - 1997 - 1997 - 1997 - 1997 - 1997 - 1997 - 1997 - 1997 - 1997 -<br>1997 - 1997 - 1997 - 1997 - 1997 - 1997 - 1997 - 1997 - 1997 - 1997 - 1997 - 1997 - 1997 - 1997 - 1997 - 1997 -<br>1997 - 1997 - 1997 - 1997 - 1997 - 1997 - 1997 - 1997 - 1997 - 1997 - 1997 - 1997 - 1997 - 1997 - 1997 - 1997 - | аналан алан алан алан алан алан алан ал                                                                                                    |                    | 5           |                    |               |                   |                       | Second Road              | 4.7         |
| v                                                     | /iolation #                        |                                                                                                    |                                                                                                    | Description                                                                                                    |                    | /           |                    |               | # of Violation    | sno                   | # of Out-of-<br>Violatio | serv<br>Ins |
|                                                       |                                    | Carrier name                                                                                                 | and/or USDOT reqd; Not d                                                                                                    | lisplayed                                                                                                    |                    |             |                    |               |                   | 1                     |                          |             |
| 0.21                                                  | (b)                                |                                                                                                    |                                                                                                    |                                                                                                    | 1.1                |             |                    |               |                   | 1                     |                          |             |
| 0.21<br>5.8(f                                         | (b)<br>f)(1)                       | Drivers record                                                                                               | of duty status not current                                                                                                    |                                                                                                    | A                  |             |                    |               |                   |                       |                          |             |
| 0.21<br>5.8(f<br>5.8                                  | (b)<br>f)(1)                       | Drivers record<br>Log violation (                                                                            | of duty status not current<br>general/form and manner)                                                                                                    |                                                                                                    |                    |             |                    |               |                   | 1                     |                          |             |
| 0.21<br>5.8(f<br>5.8<br>2.2V                          | (b)<br>f)(1)<br>V                  | Drivers record<br>Log violation (<br>Size and weig                                                           | of duty status not current<br>general/form and manner)<br>ht                                                                                                    |                                                                                                    |                    |             |                    |               |                   | 1                     |                          |             |
| 0.21<br>5.8(1<br>5.8<br>2.2V<br>3.25                  | (b)<br>f)(1)<br>V<br>i(f)          | Drivers record<br>Log violation (<br>Size and weig<br>Stop lamp viol                                         | of duty status not current<br>general/form and manner)<br>ht<br>ations                                                                                                    |                                                                                                    |                    |             |                    |               |                   | 1                     |                          |             |
| 0.21<br>5.8(1<br>5.8<br>2.2V<br>3.25<br>5.8(1         | (b)<br>f)(1)<br>V<br>i(f)<br>k)(2) | Drivers record<br>Log violation (<br>Size and weig<br>Stop lamp viol<br>Driver failing to                    | of duty status not current<br>general/form and manner)<br>ht<br>ations<br>o retain previous 7 days lo                                                                                                    | ga                                                                                                    |                    |             |                    |               |                   | 1<br>1<br>1<br>1      |                          |             |
| 0.21<br>5.8(1<br>5.8<br>2.2V<br>3.25<br>5.8(1<br>3.9T | (b)<br>f)(1)<br>V<br>i(f)<br>k)(2) | Drivers record<br>Log violation (<br>Size and weig<br>Stop lamp viol<br>Driver failing to<br>Inoperable tail | of duty status not current<br>general/form and manner)<br>ht<br>ations<br>o retain previous 7 days lo<br>lamp                                                                                                    | gs                                                                                                    |                    |             |                    |               |                   | 1<br>1<br>1<br>1<br>1 |                          |             |

NIC behind

Report executed at: 1/20/2011 9:50:20 AM

### SAMPLE PSP REPORT (violation summary)

- The violation summary will only count those violations charged to driver for which the report was generated.
- Violations discovered during a post-crash inspection will not be counted in the violation summary section.

• A footnote explaining how the violations are summarized appears just below the summary. 
 96.17(c)
 Operating a CMV without periodic inspection

 93.9(c)
 NOPERABLE REQUIRED LANP

 93.9(c)
 NOPERABLE REQUIRED LANP

 92.0(c)
 Notification of the context of the context. The summary context and the context of the context of the context of the context of the context.

NIC behind

#### PSP RECORD SAMPLE - NO RESULTS FOUND

- To generate a PSP record, an exact match must exist for four data elements: driver last name, driver date of birth, driver's license number, and license state.
  - If there is no match found in the PSP database for the four data elements, you will receive a record with a red stamp: "No crash or inspection results found."

|                                                                                                    |             |                                                                                                    |                       |                |                                                       | 18 A.                                                                            | 1.762 ( TR. 20 ( 160 )                                | terror Research and | C. P. C. Martin Martin State | 100                     |
|----------------------------------------------------------------------------------------------------|-------------|----------------------------------------------------------------------------------------------------|-----------------------|----------------|-------------------------------------------------------|----------------------------------------------------------------------------------|-------------------------------------------------------|---------------------|------------------------------|-------------------------|
|                                                                                                    |             | Drive                                                                                                    | r Information         |                |                                                       |                                                                                  |                                                       |                     |                              | م نامرند<br>ا           |
| Last Name                                                                                                    | First Name  |                                                                                                    | License #             |                |                                                       | State                                                                            |                                                       |                     |                              |                         |
| MORRISON                                                                                                    |             |                                                                                                    | 112233                |                |                                                       | PA                                                                               |                                                       |                     |                              |                         |
|                                                                                                    |             | Cra                                                                                                    | sh Activity           |                |                                                       |                                                                                  |                                                       |                     |                              |                         |
| Crash Summary                                                                                                    |             |                                                                                                    |                       |                |                                                       |                                                                                  |                                                       |                     |                              |                         |
| # of Crashe                                                                                                    | s: 0        | # of Crashes with Fatali                                                                                               | ties: 0               | # of C         | Crashes with                                          | Injuries: 0                                                                      |                                                       | # of                | Towaways:                    | C                       |
|                                                                                                    |             | # of Fatali                                                                                                    | ties: 0               |                | # of                                                  | Injuries: 0                                                                      |                                                       | # of Hazma          | at Releases:                 | C                       |
| Crash Details                                                                                                    |             |                                                                                                    |                       |                |                                                       |                                                                                  |                                                       |                     |                              |                         |
| Date DOT # Ca                                                                                                    | rrier Name  | Driver Name                                                                                                    | Driver Lic S          | state Driver I | DOB Rpt St                                            | Report Numb                                                                      | er Location                                           | # Fatalitie         | es # Injur                   | ies                     |
|                                                                                                    |             |                                                                                                    |                       |                |                                                       |                                                                                  |                                                       |                     |                              |                         |
|                                                                                                    |             | Inspection Activ                                                                                                    | vity (within last 3 y | ears)          |                                                       |                                                                                  |                                                       |                     |                              |                         |
| nspection Summary                                                                                                    |             | <u>.</u>                                                                                                    |                       |                |                                                       |                                                                                  |                                                       |                     |                              |                         |
|                                                                                                    |             |                                                                                                    |                       |                |                                                       |                                                                                  |                                                       |                     |                              |                         |
| Driver Summary                                                                                                    |             | Ve                                                                                                    | hicle Summary         |                |                                                       |                                                                                  | Hazmat Sum                                            | nary                |                              |                         |
| Driver Summary Driver Inspections:                                                                                                    |             | Ve<br>0 Vehicle Inspections:                                                                                           | hicle Summary         |                | 0 Hazmat In                                           | spections                                                                        | Hazmat Sumr                                           | mary                |                              | C                       |
| Driver Summary Driver Inspections: Driver Out-of-service Inspections:                                                                                            |             | Ve<br>0 Vehicle Inspections:<br>0 Vehicle Out-of-service Insp                                                          | ections:              | -              | 0 Hazmat In<br>0 Hazmat O                             | spections<br>ut-of-service In                                                    | Hazmat Sumr                                           | mary                | F                            | C                       |
| Driver Summary Driver Inspections: Driver Out-of-service Inspections: Driver Out-of-service Rate:                                                                | 09          | Ve<br>Vehicle Inspections:<br>Vehicle Out-of-service Insp<br>Vehicle Out-of-service Rate                               | ections:              | 0              | 0 Hazmat In<br>0 Hazmat O<br>1% Hazmat O              | spections<br>ut-of-service In<br>ut-of-service Ra                                | spections:                                            | mary                | F                            | 0<br>0%                 |
| Driver Summary Driver Inspections: Driver Out-of-service Inspections: Inspection Details                                                                         | 09          | Ve<br>0 Vehicle Inspections:<br>0 Vehicle Out-of-service Insp<br>6 Vehicle Out-of-service Rate                         | ections:              | 0              | 0 Hazmat In<br>0 Hazmat O<br>1% Hazmat O              | spections<br>ut-of-service In<br>ut-of-service Ra                                | spections:                                            | mary                |                              | 0<br>0%                 |
| Driver Summary Driver Inspections: Driver Out-of-service Inspections: Inspection Details Carrier Info                                                            | 09          | Ve Vehicle Inspections: Vehicle Out-of-service Insp Vehicle Out-of-service Rate Driver Info                            | ections:              | 0              | 0 Hazmat In<br>0 Hazmat O<br>% Hazmat O               | spections<br>ut-of-service In<br>ut-of-service Ra<br>Inspection In               | spections:<br>ite:                                    | mary                | Ē                            | 0%                      |
| Driver Summary Driver Inspections: Driver Out-of-service Inspections: Driver Out-of-service Rate: Inspection Details Carrier Info Date DOT # C                   | arrier Name | Ve Vehicle Inspections: Vehicle Out-of-service Insp Vehicle Out-of-service Rate Driver Info Driver Name                | ections:              | 0<br>State     | 0 Hazmat In<br>0 Hazmat O<br>% Hazmat O<br>Driver DOB | spections<br>ut-of-service In<br>ut-of-service Ra<br>Inspection In<br>Rpt St Rep | Azmat Sumr<br>spections:<br>tte:<br>fo<br>port Number | Hazmat              | Insp                         | 0<br>0%                 |
| Driver Summary Driver Inspections: Driver Out-of-service Inspections: Driver Out-of-service Rate: Inspection Details Carrier Info Date DOT # C                   | arrier Name | Ve Vehicle Inspections: Vehicle Out-of-service Insp Vehicle Out-of-service Rate Driver Info Driver Name                | ections:              | 0<br>State     | 0 Hazmat In<br>0 Hazmat O<br>% Hazmat O<br>Driver DOB | spections<br>ut-of-service In<br>ut-of-service Re<br>Inspection In<br>Rpt St Rep | Hazmat Sumr<br>spections:<br>ite:<br>fo<br>prt Number | Hazmat              | Insp<br>Level                | 0%<br>0%<br>Viol        |
| Driver Summary Driver Inspections: Driver Out-of-service Inspections: Driver Out-of-service Rate: Inspection Details Carrier Info Date DOT # C Violation Summary | arrier Name | Ve<br>Vehicle Inspections:<br>Vehicle Out-of-service Insp<br>Vehicle Out-of-service Rate<br>Driver Info<br>Driver Name | ections:              | State          | 0 Hazmat In<br>0 Hazmat O<br>% Hazmat O<br>Driver DOB | spections<br>ut-of-service In<br>ut-of-service Ra<br>Inspection In<br>Rpt St Rep | Hazmat Sumr                                           | Hazmat              | Insp :<br>Level '            | 0<br>0%<br>f of<br>Viol |

19

Report executed at 5/5/2010 11:22:39 AM

he peop

#### BILLING SUMMARY REPORT

- The information added to the "Internal Reference" field will show on your monthly Billing Summary Report.
- This feature can be used to assist companies with record keeping and reconciliation.

| Account Summary 2009 for  |                  |              |
|---------------------------|------------------|--------------|
| Test Truck Co.            |                  |              |
| 25501 West Valley Parkway | Current Balance: | As Of 072010 |
| olathe KS 66601           | \$0.00           | \$0.00       |

|                        |                          |                    |             | Anther the second state of the second state of the second second s |          |         |
|------------------------|--------------------------|--------------------|-------------|----------------------------------------------------------------------------------------------------|----------|---------|
| Date                   | Transaction              | Login              | Client Memo | Transaction Memo                                                                                                    | Quantity | Cost    |
| 2010/07/06 11:11:23 am | DOT Driver Record Search | testp085@gmail.com | 1           |                                                                                                    | 1        | \$10.00 |
| 2010/07/06 11:11:24 am | DOT Driver Record Search | testp085@gmail.com | 1           |                                                                                                    | 1        | \$10.00 |
| 2010/07/06 11:14:07 am | DOT Driver Record Search | testp085@gmail.com | 1           |                                                                                                    | 1        | \$10.00 |
| 2010/07/06 11:14:08 am | DOT Driver Record Search | testp085@gmail.com | 1           |                                                                                                    | 1        | \$10.00 |
|                        |                          |                    |             |                                                                                                    | •        | /       |
|                        |                          |                    |             |                                                                                                    |          |         |

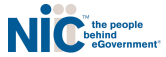

#### WRITTEN CONSENT AUDIT

- Account holders may be selected for a written consent audit. If selected, the primary user will receive an email notifying them of the audit.
- Each user will see the screen below during the next login. The user can then acknowledge the audit by entering their initials and clicking the "Acknowledge Now" button. Once the audit has been acknowledged, users can log in without seeing this screen.

| — Please acknowl                               | Manuel Gomez (Admin).                                                    | PSP Dashboard                                        | Audit Dashboard                | News          | Admin           | Contact Support      | Change Password          | Logout |                |
|------------------------------------------------|--------------------------------------------------------------------------|------------------------------------------------------|--------------------------------|---------------|-----------------|----------------------|--------------------------|--------|----------------|
| I lease acknown                                | euge receipt of Auun                                                     | notyteation                                          |                                |               |                 |                      |                          |        |                |
|                                                |                                                                          |                                                      |                                |               |                 |                      | Print                    |        |                |
| I acknowledge that my<br>the requested written | y company has been selected for a<br>consent forms by the time specified | Pre-Employment Screen<br>in the initial notification | ing Program applicar<br>email. | it written co | insent audit ar | nd that my company m | nust provide evidence of |        |                |
|                                                | Requestor's <b>Initials</b> (requir                                      | red to proceed)                                      |                                |               |                 |                      |                          |        |                |
| < Do Not Acknowledge                           |                                                                          | Ackno                                                | wledge Now >                   |               |                 |                      |                          |        |                |
|                                                |                                                                          |                                                      |                                |               |                 |                      |                          | _/     | NIC the period |
|                                                |                                                                          |                                                      | 21                             |               |                 |                      |                          |        |                |

# WRITTEN CONSENT AUDIT (continued)

- The user that accepts the audit will then be directed the the screen below. This screen lists all of the transactions that have been selected for audit.
- To successfully satisfy the audit, the user must forward the written consent form(s) for the transactions listed to <u>PSPhelp@egov.com</u> (or fax the document(s) to 703-841-6370).
- After reviewing the audit information, select the "PSP Dashboard" link to proceed to the Motor Carrier Dashboard.

| > Motor Carrier > Audit Dashboard |                |                      |             |                    |      |       |                 |                 |        |
|-----------------------------------|----------------|----------------------|-------------|--------------------|------|-------|-----------------|-----------------|--------|
| mer ID: 10484 Welcome, Man        | uel Gomez (Adr | nin). PSI            | P Dashboard | d Augu Dashboard   | News | Admin | Contact Support | Change Password | Logout |
| Audit Dashboard                   |                |                      |             |                    |      |       |                 |                 |        |
| The following transactions        | have been s    | elected for Audit    |             |                    |      |       |                 |                 |        |
| ransactions                       |                |                      |             |                    |      |       |                 |                 |        |
| Request Date Last Name            | First Name     | Driver's License No. | License St  | Requested By State | IS   |       |                 |                 |        |
| 5/23/2012 LASTNAME3120            | 153 Wanda      | LICENSE2649589       | MN          | Test3PP Ope        |      |       |                 |                 |        |
| he current sta                    | itus of a      | an audit c           | an b        | e found h          | ere. |       |                 | /               |        |
|                                   |                |                      |             |                    |      |       |                 | /               | Ni℃    |
|                                   |                |                      |             |                    |      |       |                 |                 |        |

# WRITTEN CONSENT AUDIT (continued)

 Users can access the Audit Dashboard at any time by clicking the link on the green toolbar.

Customer ID: 10484 Welcome, Manuel Gomez (Admin).

#### PSP Dashberd Audit Dashboard

#### Motor Carrier Dashboard

Active PSP records. To filter your active records, use at least one of the search boxes below.

| Request Date 🚖 Last Name | Dri | ivers License Number                                                                                     | License State | Requested By | Driver Consent | View          |
|--------------------------|-----|----------------------------------------------------------------------------------------------------|---------------|--------------|----------------|---------------|
|                          |     |                                                                                                    |               |              |                |               |
|                          |     | ia <a 1<="" page="" td=""><td>of 0 🌬 🖬 🗐</td><td><b>\$</b></td><td>No rec</td><td>ords to view.</td></a> | of 0 🌬 🖬 🗐    | <b>\$</b>    | No rec         | ords to view. |

News

Admin

Contact Support

Change Password

Logout

2

**Clear Filters** 

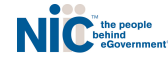